## Tutorial para acessar a câmera do Auditório da Pefoce

1°) Em um computador com o Windows XP (ou superior), abra o navegador **Internet Explorer.** A câmera **não** funciona com o Google Chrome, Opera ou Firefox:

| <i>&gt;</i>         |               |
|---------------------|---------------|
| Meus documentos     |               |
| <b>9</b>            |               |
| Meu computador      |               |
| 1                   |               |
| Meus locais de rede |               |
| Lixeira             |               |
| Internet Explorer   |               |
| $\smile$            |               |
|                     |               |
|                     |               |
|                     |               |
|                     |               |
| 🏄 Iniciar 👩 🚱       | P 🛃 📿 🧶 08:51 |

2°) Vá até a barra de endereços do Internet Explorer para digitar o endereço da câmera do Auditório que é http://172.24.66.2:8000

|                | nccp.//    | 172.24.00.2. |             |         | _ | _   |       |  |          | 4        |             |               | ~   |
|----------------|------------|--------------|-------------|---------|---|-----|-------|--|----------|----------|-------------|---------------|-----|
| rquivo Editar  | r Exibir   | Favoritos    | Ferramentas | Ajuda 🔤 | _ |     |       |  |          |          |             |               |     |
| Favoritos      |            | ctando       |             |         |   | 🟠 · | · 🔊 · |  | <b>-</b> | Página 🔻 | Segurança 🔻 | Ferramentas 👻 | •   |
|                |            |              |             |         |   |     |       |  |          |          |             |               |     |
|                |            |              |             |         |   |     |       |  |          |          |             |               |     |
|                |            |              |             |         |   |     |       |  |          |          |             |               |     |
|                |            |              |             |         |   |     |       |  |          |          |             |               |     |
|                |            |              |             |         |   |     |       |  |          |          |             |               |     |
|                |            |              |             |         |   |     |       |  |          |          |             |               |     |
|                |            |              |             |         |   |     |       |  |          |          |             |               |     |
|                |            |              |             |         |   |     |       |  |          |          |             |               |     |
|                |            |              |             |         |   |     |       |  |          |          |             |               |     |
|                |            |              |             |         |   |     |       |  |          |          |             |               |     |
|                |            |              |             |         |   |     |       |  |          |          |             |               |     |
|                |            |              |             |         |   |     |       |  |          |          |             |               |     |
|                |            |              |             |         |   |     |       |  |          |          |             |               |     |
|                |            |              |             |         |   |     |       |  |          |          |             |               |     |
|                |            |              |             |         |   |     |       |  |          |          |             |               |     |
|                |            |              |             |         |   |     |       |  |          |          |             |               |     |
|                |            |              |             |         |   |     |       |  |          |          |             |               |     |
|                |            |              |             |         |   |     |       |  |          |          |             |               |     |
|                |            |              |             |         |   |     |       |  |          |          |             |               |     |
|                |            |              |             |         |   |     |       |  |          |          |             |               |     |
|                |            |              |             |         |   |     |       |  |          |          |             |               |     |
|                |            |              |             |         |   |     |       |  |          |          |             |               |     |
| Jardando http: | //172.24.6 | 56.2:8000/   |             |         |   |     |       |  | 🔒 I      | nternet  |             | - 🔩 🗸 100%    | 6 • |

## 3º) A câmera irá solicitar login e senha. O login é *convidado* e a senha é *pefoce*

| 🖉 Navegação Cancelada - Windows Internet Explorer |                                         |                                                                                                    |                                                        |                           |           |
|---------------------------------------------------|-----------------------------------------|----------------------------------------------------------------------------------------------------|--------------------------------------------------------|---------------------------|-----------|
| 00-                                               | e http://172.24.66.2:8000/              |                                                                                                    | 🔽 🐓 🗙 🔎 Live Search                                    | <b>₽</b> -                |           |
| Arquivo Ec                                        | ditar Exibir Favoritos Ferrar           | nentas Ajuda                                                                                        |                                                        |                           |           |
| 🔆 Favoritos                                       | 👍 🌛 desktop.ini 🙋 Galer                 | ia do Web Slice 👻 🙋 HotMail gra                                                                     | tuito 🙋 Sites Sugeridos 🝷                              |                           |           |
| O Conectar                                        | ndo                                     | Conectar a 172.24.66.2                                                                              |                                                        | • Segurança • Ferramentas | • 🕡 • 👋   |
| 1                                                 | A navegação para a                      | <b>R</b>                                                                                            | <b>G</b>                                               |                           |           |
|                                                   | Você pode tentar:                       | O servidor 172.24.66.2 em stre<br>de usuário e uma senha.                                           | aming_server requer um nome                            |                           |           |
|                                                   | <ul> <li>Atualizar a página.</li> </ul> | Aviso: este servidor está solicita<br>usuário e da senha de um modo<br>básica, sem conexão segura). | ando o envio do nome de<br>sem segurança (autenticação |                           |           |
|                                                   |                                         | Nome de usuário:                                                                                    | •                                                      |                           |           |
|                                                   |                                         | Sen <u>h</u> a:                                                                                     | ar minha senha                                         |                           |           |
|                                                   |                                         | C                                                                                                   | OK Cancelar                                            |                           |           |
|                                                   |                                         |                                                                                                    |                                                        |                           |           |
|                                                   |                                         |                                                                                                    |                                                        |                           |           |
| Aguardando h                                      | ttp://172.24.66.2:8000/                 |                                                                                                    | Internet                                               | € <u>6</u> •   €          | 100% 👻 // |
|                                                   | 6                                       | nectar a 172 24 66 2                                                                                |                                                        |                           |           |
|                                                   | Co                                      | needal a 172.24.00.2                                                                                |                                                        |                           |           |

| Conectal a 172.24.0                                                                                                    | ··· 2                                                                                                    |
|----------------------------------------------------------------------------------------------------|----------------------------------------------------------------------------------------------------|
|                                                                                                    | GR                                                                                                    |
| O servidor 172.24.66.<br>de usuário e uma senh<br>Aviso: este servidor e<br>usuário e da senha de<br>básica, sem conexão s | 2 em streaming_server requer um nome<br>na.<br>stá solicitando o envio do nome de<br>s um modo sem segurança (autenticação<br>segura). |
| Nome de usuário:<br>Sen <u>h</u> a:                                                                                        |                                                                                                    |
|                                                                                                    | Lembrar minha senha                                                                                                    |
|                                                                                                    | OK Cancelar                                                                                                    |

4°) Fornecendo o login e a senha corretos, o Internet Explorer irá pedir para instalar o complemento RTSP MPGEG4 SP CONTROL da Vivotek.

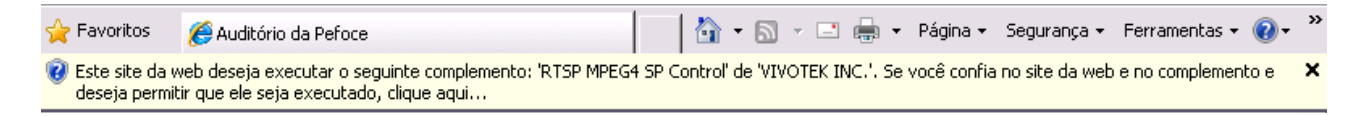

5°) O usuário deve clicar com o botão direito do mouse e escolher a opção: Executar Complemento em Todos os Sites

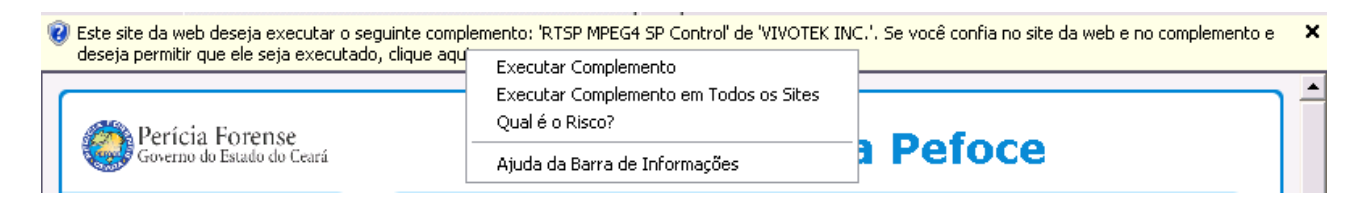

6°) Na próxima interação, o usuário deve escolher a opção Executar (ou Instalar)

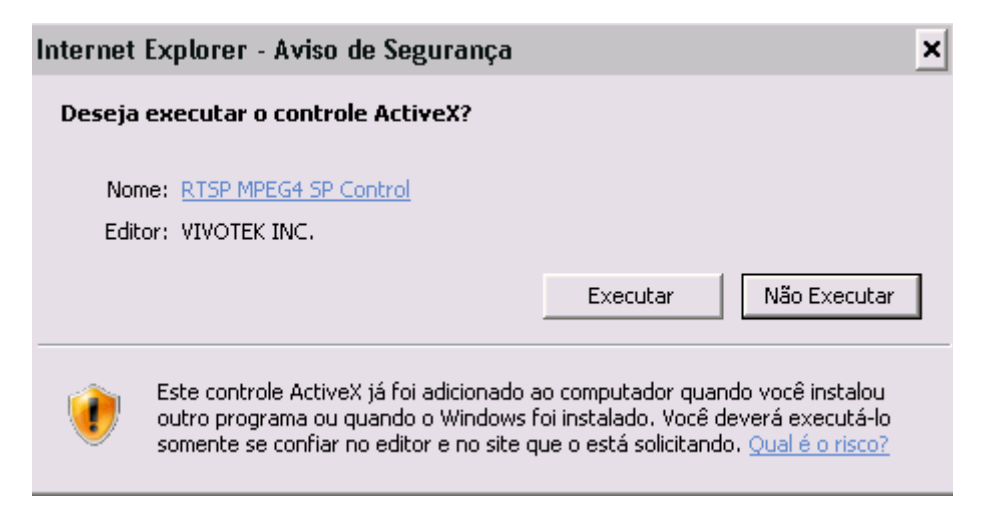

7°) Após Executar (ou Instalar) o complemento, a câmera irá ser acessada. Todo palestrante **deverá sempre usar o microfone durante as palestras** para que o áudio da voz seja transmitido para câmera, caso o microfone não seja utilizado, a voz não será captada.

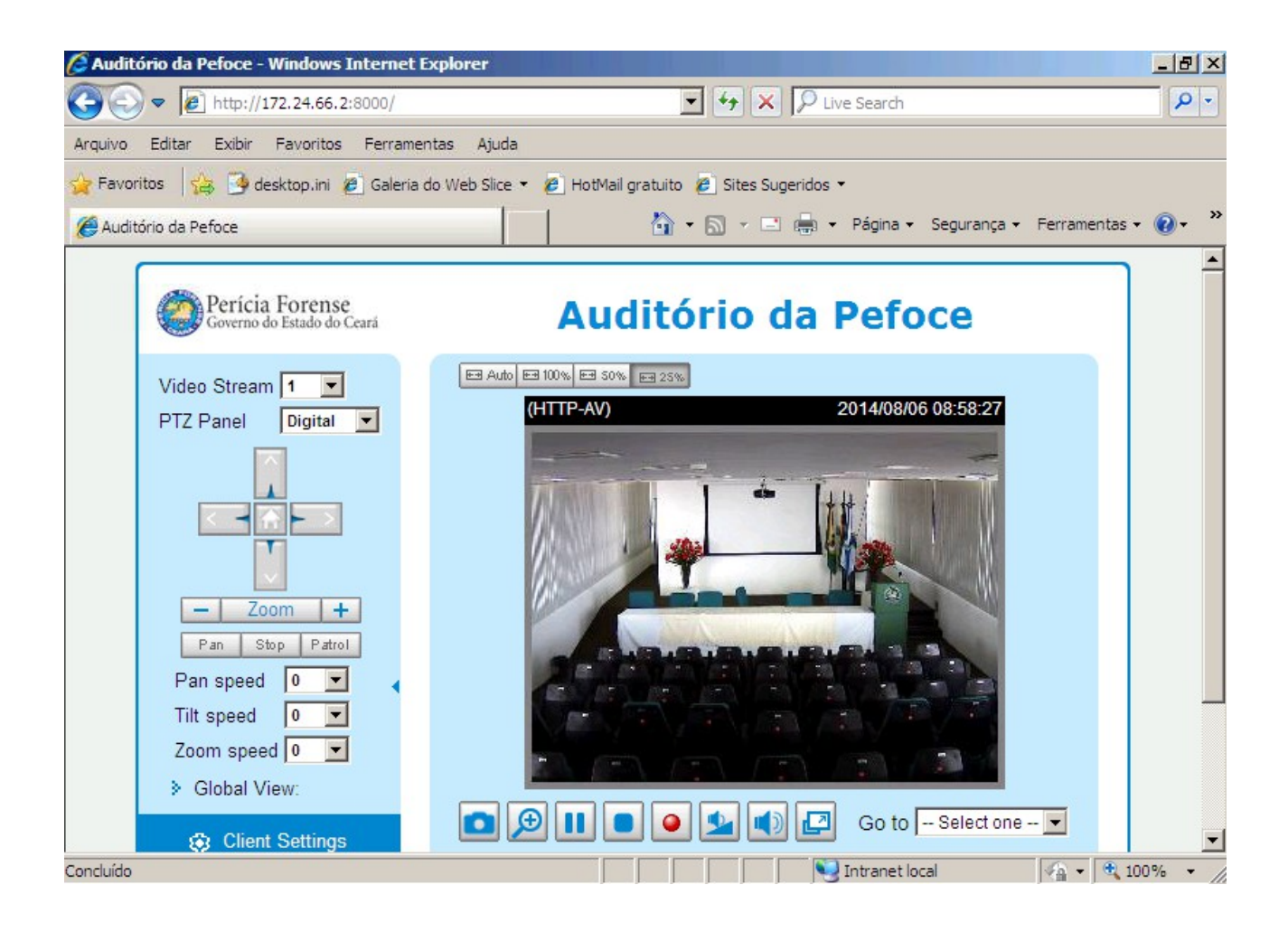